株式会社 東洋 TEL:075-501-6616

### Eiボード機能改善版(Ver.20.10)の予定

E i ボード機能改善版 (Ver.20.10) のリリースについてご連絡いたします。

## 1. 発行プログラムと対象バージョン

| システム名                         | 発行<br>バージョン | バージョンアップの対象 |
|-------------------------------|-------------|-------------|
| E i ボード サーバー版                 | 20.10       | 14.10 以降    |
| E i ボード スタンドアローン版/<br>クライアント版 | 20.10       | 14.10 以降    |

## 2. 日程

### 2-1.ダウンロード公開

2020年3月17日 (火)

※ダウンロードマネージャー、会計システムマイページ、お役立ち Tools (クライアント版のみ) で公開します。

#### 2-2.CD提供

2020年3月23日(月)送品開始

※「ネットワーク基本ライセンス(SV)」を保有、かつ R4 アプリケーションのいずれかで CD 保 守契約を締結しているお客様にE i ボードのセットアップ CD を直送いたします。

### 2-3.R4アプリケーションのEiボードについて

マイページからダウンロードする R4 アプリケーションや製品に添付されているセットアップ CD のE i ボードの Ver.20.10 への切り替えは、各 R4 アプリケーションの改版時に行います。

# 3. 変更内容

3-1.機能改善

| ■同一コードで名称が異なるデータのリストア改善                                                                                                    |                                                                                                    |
|----------------------------------------------------------------------------------------------------|----------------------------------------------------------------------------------------------------|
| 単通基本情報の「コード」「法人個人区分」が同                                                                                                    | 目じで名称が異たろデータをリストアすろときに                                                                                                    |
| ハニューマナの共民共士は知たリューマナスブ パ                                                                                                    | $n \cup (1 n n)$ $(n \cup n)$ $(n \cup n)$ |
| リストノ充の共通基本情報をリストノうるアーク                                                                                                    | *の名称・ふりかなに直さ換えてリストアうる速                                                                                                    |
| 択肢を追加しました。                                                                                                    |                                                                                                    |
| ※置き挽わった土通其木情報に紐付いている今を                                                                                                    | ナデータすべてに影響しますのでご注音ください                                                                                                    |
|                                                                                                    |                                                                                                    |
| Office and the second second sec | ~                                                                                                    |
| 🛕 リストア先に、コードが同一で名称が異なる共通基本情報が存在し                                                                                                    | ます。                                                                                                    |
|                                                                                                    |                                                                                                    |
| 21111、0000<br>24社・(11-1171、21) 社ンディ英国株式会社                                                                                                    |                                                                                                    |
| 石林:(リストナデータ) サンフル商事林式会社                                                                                                    |                                                                                                    |
| (リストア先) ガンハル商事(柄)                                                                                                    |                                                                                                    |
|                                                                                                    |                                                                                                    |
| このリストアデータについて、実行する処理を選択してください。                                                                                                    |                                                                                                    |
| ●新しいコードに変更してリストアする 新しいコード                                                                                                    | ř:                                                                                                    |
| <ul> <li>〇リストアデータの名称・ふりがなで置き換える。</li> <li>ふりがなけ</li> </ul>                                                                                                    | 確認(下)                                                                                                    |
| Oこのデータのリストアをスキップする。                                                                                                    |                                                                                                    |
|                                                                                                    |                                                                                                    |
| 同じ共通基本情報のコードに紐づく他データの名称も置き換わり                                                                                                    | ます。詳細は <u>こちら</u>                                                                                                    |
| OK                                                                                                    |                                                                                                    |
|                                                                                                    |                                                                                                    |
|                                                                                                    |                                                                                                    |
| ■データベースサーバー環境設定の改善                                                                                                    |                                                                                                    |
|                                                                                                    | 培礽学) 両声に 「D4マプリに恐会されていて                                                                                                    |
| リークパースリーパー環境設定(DBリーパー環                                                                                                    | 現設化/ 画面に、「 $\mathbf{K}4$ / ノリに設化されている                                                                                                    |
| 情報」と実際に「コンピューターの設定から作成                                                                                                    | こした情報」の両方を表示して差異を確認できるよ                                                                                                    |
| うにしました 「確定」をクリックすると「コン                                                                                                    | ノピューターの設定から作成した情報」を 「 <b>R</b> 4                                                                                                    |
| 「「「「「「「「「「「「「」」」」」、「「」」、「「」」、「「」」、「「」」                                                                                                    |                                                                                                    |
| に設定されている情報」へ登録します。                                                                                                    |                                                                                                    |
| 14 データベースサーバー環境設定                                                                                                    | – 🗆 X                                                                                                    |
|                                                                                                    | 10 <b>3</b>                                                                                                    |
| 確定(F10) キャンセル(Esc) DD日動起動を豆塚 DD日動起動を削除 リアリーパーー見                                                                                                    | (2 <sup>)</sup> ヘルプ(F1)                                                                                                    |
| 設定情報                                                                                                    |                                                                                                    |
| R4に設定されている情報                                                                                                    | コンピューターの設定から作成した情報                                                                                                    |
|                                                                                                    |                                                                                                    |
| パラメータ: TCPIP{DOBROADCAST=N0; MyIP=XX.X.XX.XXX; PORT=60000}                                                                                                    | TCPIP{DOBROADCAST=NO; MyIP=XX.X.XX.YORT=60000}                                                                                                    |
| データベースサーバー名: R4_RDB                                                                                                    | R4_RDB                                                                                                    |
| コンピューター名: XXXXXXXXXXXXX                                                                                                    | XXXXXXXXXXXX                                                                                                    |
| :織別竹香車版: * XXXXXXXXXXXXXXXXXXXXXXXXXXXXXXXXXXX                                                                                                    | *X000000000000X                                                                                                    |
|                                                                                                    |                                                                                                    |
| I会进行情幸服                                                                                                    |                                                                                                    |
| □ データベース接続の診断情報を取得する<br>接続診断情報表示                                                                                                    |                                                                                                    |
|                                                                                                    |                                                                                                    |
|                                                                                                    | 132.84                                                                                                    |
|                                                                                                    |                                                                                                    |
|                                                                                                    |                                                                                                    |
| ■ E i ボード記動時のコンピューター名チェック機能                                                                                                    |                                                                                                    |
|                                                                                                    |                                                                                                    |
| E1ホードを起動したとさにコンピューターク                                                                                                    | るか変更されていた場合は、<br>アータペースサー                                                                                                    |
| バー環境設定の画面を開いて登録情報を変更~                                                                                                    | できるようにしました。                                                                                                    |
|                                                                                                    |                                                                                                    |
|                                                                                                    |                                                                                                    |
| ┃                                                                                                    | ?」の画面で「はい」をクリックしてください。                                                                                                    |
| データベースサーバー環境設定が起動したら、 [確定(F10)]                                                                                                    | をクリックしてください。                                                                                                    |
|                                                                                                    |                                                                                                    |
|                                                                                                    |                                                                                                    |
|                                                                                                    |                                                                                                    |
|                                                                                                    |                                                                                                    |

| ■ライセ   | こンス情報閲覧機能                                                                                                    |                                                                                                    |                                                                                                    |  |
|--------|----------------------------------------------------------------------------------------------------|----------------------------------------------------------------------------------------------------|----------------------------------------------------------------------------------------------------|--|
| Eiス    | ドードのオンラインに                                                                                                    | よるライセンス取得時に、ログインしているお客様番                                                                                                    | 号が保有してい                                                                                                    |  |
| るライ    | イセンスの取得状況を                                                                                                    | 確認できるようにしました。                                                                                                    |                                                                                                    |  |
| 7      | ?ブリケーション起動 管理メニュ                                                                                                    | コー ライセンス取得                                                                                                    |                                                                                                    |  |
| 実      | ★ え え え え え え え え え え え え え え え え え え え                                                                                                    |                                                                                                    |                                                                                                    |  |
| =      | ライセンス一覧                                                                                                    |                                                                                                    |                                                                                                    |  |
| ċ      | このPCでライセンスを設定                                                                                                    | <sup>全しないアプリ</sup> アーションは、チェックを外してください。                                                                                                    |                                                                                                    |  |
|        | アブリ                                                                                                    | ケーション名 バージョン 利用期間 残りE                                                                                                    | 3数                                                                                                    |  |
| F:4    | ほぼ ライセンス情報閲覧ツール Version 1.00         ー ロ ×                                                                                                    |                                                                                                    |                                                                                                    |  |
| 8      | 客样番号: アプリケーショ                                                                                                    | 7/2: AT                                                                                                    |                                                                                                    |  |
|        | /(                                                                                                    |                                                                                                    |                                                                                                    |  |
|        |                                                                                                    | 00 (R# (F))                                                                                                    |                                                                                                    |  |
|        | 福正可否 アウリケーション名<br>Weplat 財務応援保4 Lite 改拡保守<br>Weplat 財務応援保4 Lite 改拡保守<br>Weplat 財務応援保4 Lite 改拡保守<br>Weplat 財務応援保4 Lite 改拡保守<br>給与・法定調書額間R4 改版保守<br>減価償却範疇R4 改版保守 | バージョン     コンピューター名     識別情報     認証方法     ライセンス発行日時     所有者     保守契約期       用     -     -     -     -     -     -     -     -     -     -     -     -     -     -     -     -     -     -     -     -     -     -     -     -     -     -     -     -     -     -     -     -     -     -     -     -     -     -     -     -     -     -     -     -     -     -     -     -     -     -     -     -     -     -     -     -     -     -     -     -     -     -     -     -     -     -     -     -     -     -     -     -     -     -     -     -     -     -     -     -     -     -     -     -     -     -     -     -     -     -     -     -     -     -     -     -     -     -     -     -     -     -     -     -     -     -     -     -     -     -     -     -     -     -     -     -     -     -     -     -     -     -     -     -     - | PRS<br>1 ~ 10000,107,711<br>1 ~ 10000,107,721<br>1 ~ 10000,107,721<br>1 ~ 10000,107,721<br>1 ~ 10000,107,721<br>1 ~ 10000,107,721<br>1 ~ 10000,107,721 |  |
|        |                                                                                                    |                                                                                                    |                                                                                                    |  |
| 閲覧情    | 青報は次のとおりです                                                                                                    | 0                                                                                                    |                                                                                                    |  |
|        | 項目                                                                                                    | 内 容                                                                                                    |                                                                                                    |  |
|        | お客様番号                                                                                                    | ログインしている会計システムマイページのお客様番号です。<br>このお客様番号で保有している製品情報が表示されます。                                                                                                    |                                                                                                    |  |
| 項<br>目 | アプリケーション名                                                                                                    | アプリケーション名を指定して [検索] をクリックすると、表示するライセンス<br>行を絞り込むことができます。                                                                                                    |                                                                                                    |  |
|        | バージョン                                                                                                    | バージョンを指定して[検索]をクリックすると、表示するライセンス行を絞<br>り込むことができます。                                                                                                    |                                                                                                    |  |
|        | ヘルプ(F1)                                                                                                    | マニュアルが開きます。                                                                                                    |                                                                                                    |  |
|        | 検索(F3)                                                                                                    | アプリケーション名やバージョンを指定して絞り込むことができます。                                                                                                    |                                                                                                    |  |
| 閲覧     | 認証可否                                                                                                    | ライセンス認証の可否を表示します。<br>〇:認証が可能です。<br>×:認証できません。                                                                                                    |                                                                                                    |  |
| 項<br>目 | アプリケーション名                                                                                                    | 保有しているアプリケーション名を表示します。貸与済製品は表示しません。                                                                                                    |                                                                                                    |  |
|        | バージョン                                                                                                    | アプリケーションのバージョンを表示します。                                                                                                    |                                                                                                    |  |
|        | コンピューター名                                                                                                    | 認証したパソコンのコンピューター名を表示します。                                                                                                    |                                                                                                    |  |
|        | 識別情報                                                                                                    | 認証したパソコンの識別情報を表示します。                                                                                                    |                                                                                                    |  |
|        | 認証方法                                                                                                    | <ul> <li>ライセンス認証の方法を表示します。</li> <li>年間:オンラインで年間ライセンスを取得した場合</li> <li>正式:オンラインで通常版ライセンスを取得した場合</li> <li>代理:代理認証でライセンスを取得した場合</li> <li>- :上記以外</li> </ul>                                                                                                    | E i ボード<br>er.17.30 以<br>の環境で認証<br>こ場合は<br>-]                                                                                                    |  |
|        | ライセンス発行日時                                                                                                    | ライセンスを発行した日時を表示します。                                                                                                    |                                                                                                    |  |
|        | 所有者                                                                                                    | 製品の所有者を表示します。<br>保有している製品の場合は、ログインしているお客様番号、<br>る場合は、貸与元のお客様番号を表示します。                                                                                                    | 貸与されてい                                                                                                    |  |
|        | 保守契約期間                                                                                                    | 保守契約期間を表示します。<br>保守契約がない場合は [ – ] が表示されます。                                                                                                    |                                                                                                    |  |

| ■インフ          | オメーション改善                                                                                                    |
|---------------|----------------------------------------------------------------------------------------------------|
| Eiボー<br>しまし7  | ードのインフォメーションが追加になった場合、お知らせのポップアップを表示するように<br>た。(Windows 10 以降)                                                                        |
|               | <ul> <li> <b>国 電子申告R4</b>(Ver.19.20) リリースのご案内         詳細はこちら     </li> </ul>                                                          |
|               | ^ ▶ ঢ় <>> d² A                                                                                                    |
| ■サポー          | トページ改善                                                                                                    |
| 「次回           | 以降、起動時にこのウィンドウを表示しない」にチェックをしても、重要なお知らせが                                                                                               |
| 発生し           | た場合は、R4 アプリケーション起動時にサポートページを起動するようにしました。                                                                                              |
| (R4 7         | プリケーション毎に順次対応)                                                                                                    |
| ■エラー          | 処理等改善                                                                                                    |
| 1) E          | i ボード起動時のエラー「有効なライセンスがないため、起動することができません」を、                                                                                            |
| 原             | 因別に次の3つに分けて表示するようにしました。                                                                                                    |
| •]            | R4アプリケーションがセットアップされていない場合(SA)                                                                                                    |
|               |                                                                                                    |
|               | 847 7 7 7 7 7 7 7 7 7 7 7 7 7 7 7 7 7 7                                                                                               |
|               |                                                                                                    |
|               |                                                                                                    |
| • 9           | Sentinel RMS サービスが起動していない場合(SV または SA)                                                                                                |
|               | · 確認 X                                                                                                    |
|               | ライセンスサービスを起動しますので、このメッセージを [0k] で閉じた後、     「                                                                                          |
|               |                                                                                                    |
|               |                                                                                                    |
| •             | クライアントからサーバーの Sentinel RMS が確認できない場合                                                                                                  |
|               |                                                                                                    |
|               | Sentinel HMRS License Managerサービスが起動していない可能性があります。 コンビューターの管理から、サービスとアプリケーション→サービスを選択し、 Sentinel DMC License Managerサービスのお教社学家で読むという。 |
|               | Sentine TNWS License Managery ービスの起動が代感をといれたくたでい。<br>詳細はこちら                                                                           |
|               |                                                                                                    |
|               |                                                                                                    |
| (2) acc       | cesslog.dbと accesslog.log に不整合があった場合は自動で修復するよう改善しました。                                                                                 |
| ③  環:         | 境により、lsapiw32.dllの読み込みエラーで次のエラーが発生するケースを改善しました。                                                                                       |
| E             | iホード起動時:有効なライセンスが無いため、起動することができません。                                                                                                   |
| $\mathcal{T}$ | プリ起動時:ファイルまたはアセンブリ'Epson.Accounting.CommonLib.License.Clr.dll'、                                                                       |
| E E           | たはての低仔関係の1つか読み込めませんでした。指定されたモシュールが見つかりません。                                                                                            |
| (4) R4        | _RDBが存在している状態で、R4データベースをアンインストールしてレジストリを削除                                                                                            |
|               | ても、K4 アータベースを冉セットアップすることでテータベースに関するレジストリが正                                                                                            |
|               | く設定されるようにしました。                                                                                                    |
|               | アータハースに関するレンストリか止しく設定されていない場合に発生する次のエフー                                                                                               |
| 6             | よ、K4フータハースをノンインストール冉インストールして修復することかできます。<br>「ゲウントードーウーンシー 記伝】 たカリュケナスト「ザブロレッタード」 レンビド・                                                |
| •             | Lタリンロートマネーンヤー設正」をクリックすると「呼び出しのターケットが例外を<br>                                                                                           |
|               | スローしました。」                                                                                                    |
| •             | データリストア時に「リストアファイル作成に失敗しました。」                                                                                                    |
| •             | 「データベース環境設定」で [確定] をクリックすると「サーバーがみつかりません。」                                                                                            |
| ⑤ 設           | 定済みのライセンスCDを読み込んだ場合、結果を「○」として表示するようにしました。                                                                                             |

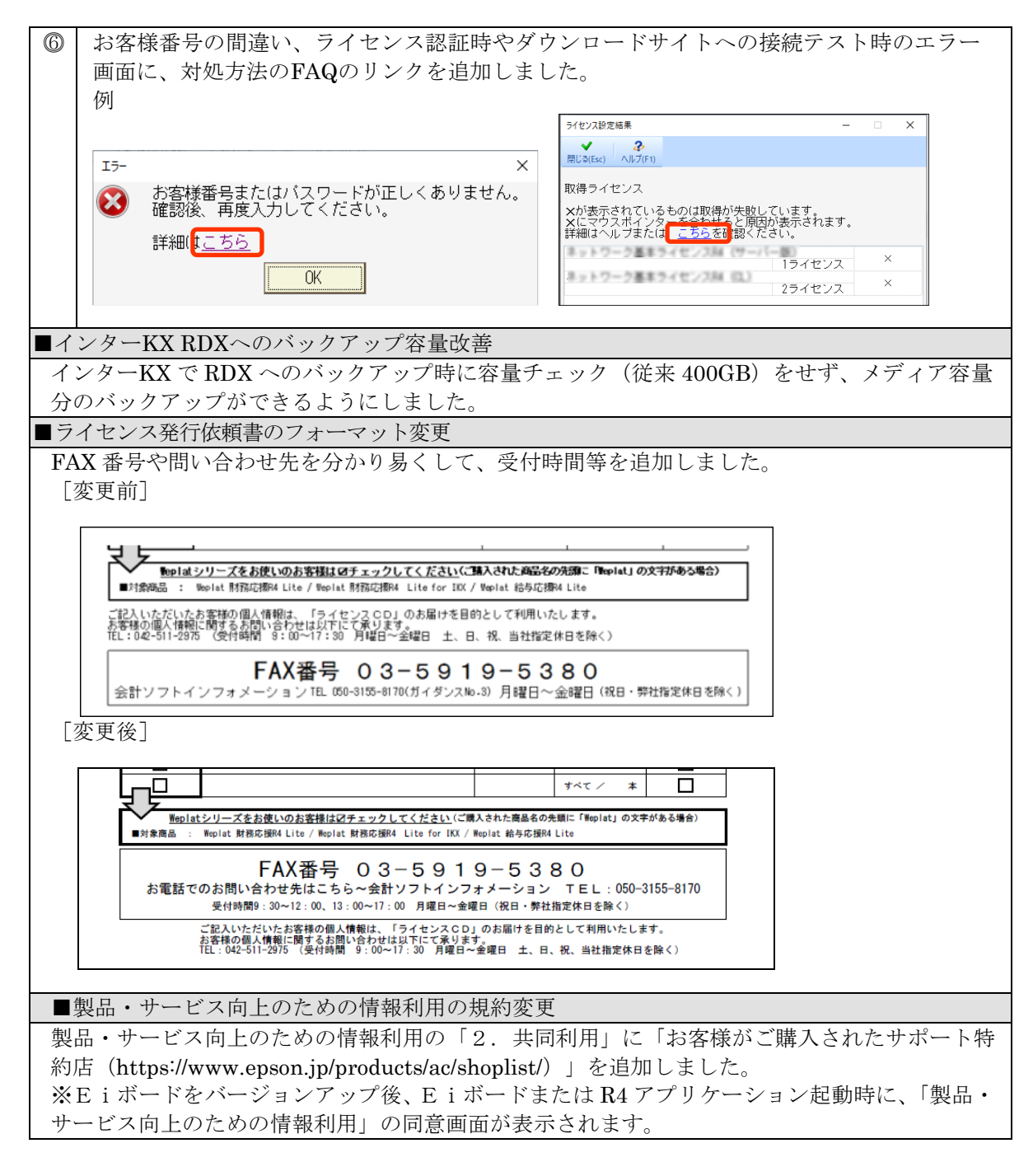

### 3-2.障害対応

| 1 | 「別ユーザーでログイン」を行ったときに、ログイン方法が初期化されてしまう障害を修正しま           |
|---|-------------------------------------------------------|
|   | した。                                                   |
| 2 | 保守なしの年間ライセンスを再取得すると明治33年の表記になる障害を修正しました。              |
| 0 | Windows10 Home等のHomeエディションのOSで、E i ボードの全てリストアが正常に行われな |
| 3 | い障害を修正しました。                                           |
| 4 | 「Windows にログオンしなくてもバックアップを可能にする」のとき、「バックアップ完了         |
|   | 後、シャットダウンする」を選択しても、シャットダウンされない障害を修正しました。              |
|   | (HDD以外へのバックアップ時に発生)                                   |
| 5 | 共有ドキュメントや追加フォルダーを含めて全てバックアップを行った場合、「コレクションが変          |
|   | 更されました」のエラーになる場合がある障害を修正しました。                         |

# 4. バージョンアップの注意点

### ■サーバーとクライアントの両方を Ver.20.10 にバージョンアップしてください。

環境を統一するために、サーバーおよび全てのクライアントPCで、Ver.20.10へのバージョンアップを実施していただくようお願いします。セットアップする順番はどちらからでも構いません。 ※サーバーのバージョンが不一致でもクライアントPCのEiボードのセットアップでエラーにはなりません。

### ■サーバーのEiボードのバージョンアップはクライアントのR4アプリケーションを終了して行ってください。

ネットワーク版をお使いになっている場合、サーバーのE i ボードをバージョンアップする前に、 全クライアントの R4 アプリケーションを終了してください。

以上、よろしくお願いいたします。